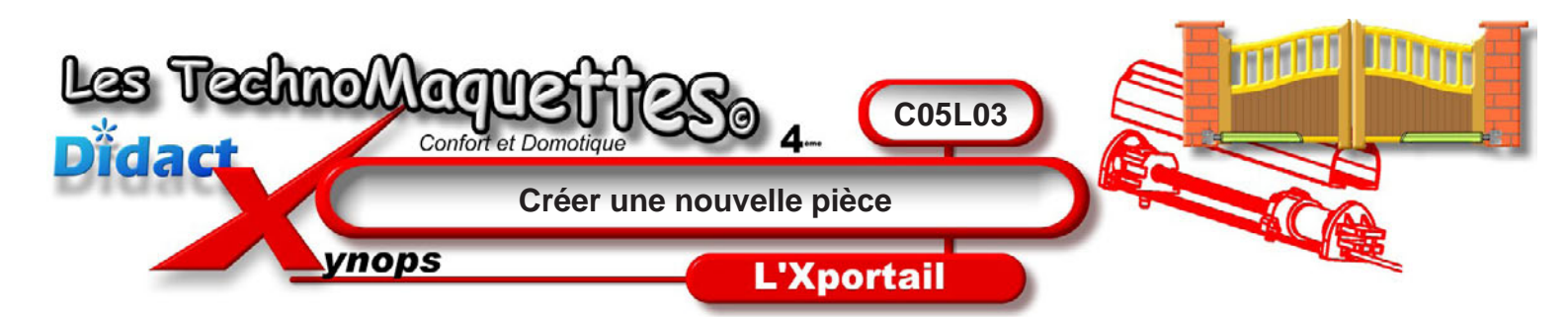

Ce travail est à faire avec le logiciel **SolidWorks**, ici, nous utilisons **SolidWorks 2005**.

**Demandez** à votre **professeur** de vous mettre ce logiciel en route.

Vous **allez** créer un assemblage de pièces du **Xportail**, la patte de fixation sur le dormant.

Pour créer cet assemblage, vous **allez** tout d'abord dessiner des pièces simples que vous **assemblerez** par la suite.

Nous commençons par dessiner l'équerre.

Choisissez Nouveau dans la barre d'outils standard ou Fichier Nouveau dans le menu principal.

Sélectionnez Pièce dans la boîte de dialogue Nouveau document SolidWorks et validez.

Un volet contenant **3** onglets est apparu dans la zone de travail, à gauche. C'est l'onglet **Feature manager** qui est actif.

**Passez** maintenant à la leçon suivante pour commencer le dessin de l'équerre, l'esquisse.

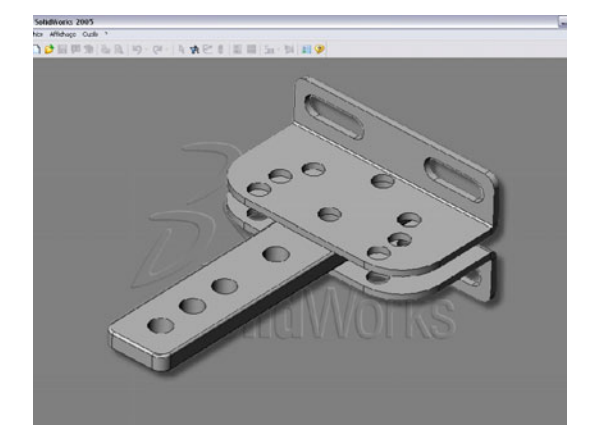

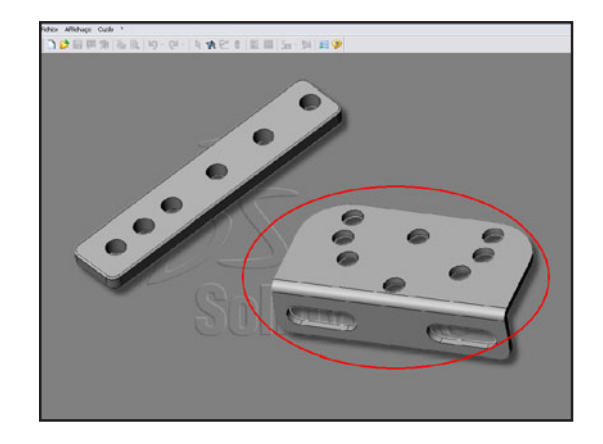

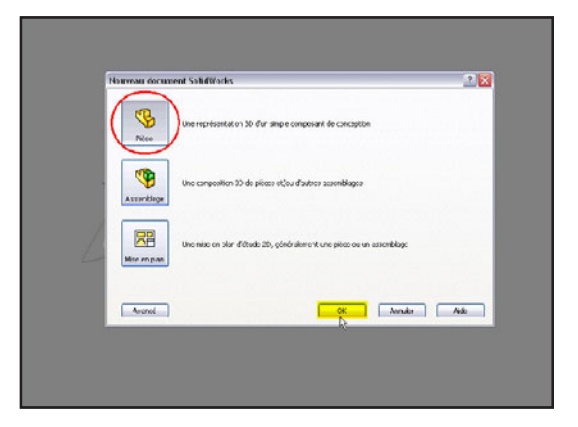

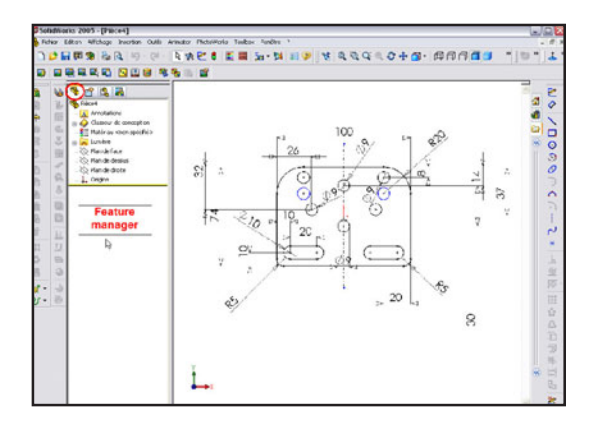